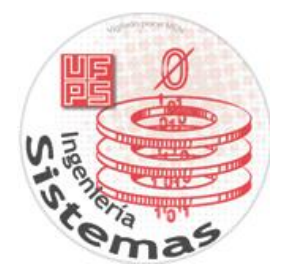

# MANUAL DE INSTALACION Y CONFIGURACION MONOWALL

TRABAJO DE INVESTIGACION

#### SEGURIDAD INFORMATICA

# MANUEL FABRICIO MORA MENDEZ - 1150206

# ABSALON EMILIO VERGARA MARTÍNEZ – 1150227

EXAMEN FINAL

UNIVERSIDAD FRANCISCO DE PAULA SANTANDER INGENIERIA DE SISTEMAS SAN JOSE DE CUCUTA 2012

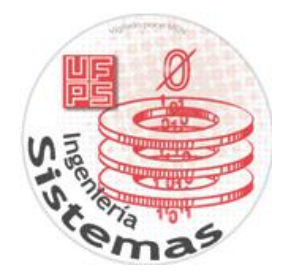

# MONOWALL

m0n0wall es un proyecto destinado a crear un paquete completo de software integrado firewall que, cuando se utiliza junto con un PC integrado, proporciona todas las características importantes de las cajas de cortafuegos comerciales (incluyendo la facilidad de uso) a una fracción del precio (software libre).

m0n0wall se basa en una **versión básica de FreeBSD**, junto con un servidor web, **PHP** y unos servicios públicos de algunos otros. La configuración del sistema se almacena en un único archivo XML de texto para mantener las cosas transparentes.

m0n0wall es probablemente el primer sistema UNIX que tiene su momento de arranque de configuración realizado con PHP, en lugar de los scripts de shell habituales, y que tiene la configuración completa del sistema almacenada en formato XML.

#### Características:

En este momento, m0n0wall se puede usar tal cual con ordenadores integrados de los motores de PC y Soekris Ingeniería, o PC más estándar.m0n0wall proporciona muchas de las características de cortafuegos comerciales caros, incluyendo:

- interfaz web (soporta SSL)
- interfaz de la consola de serie para la recuperación
  - o configurar la dirección IP de LAN
  - o restablecer la contraseña
  - restaurar los valores predeterminados de fábrica
  - o reinicio del sistema
- compatibilidad con dispositivos inalámbricos (incluyendo el modo de punto de acceso)
- portal cautivo
- 802.1Q VLAN apoyo
- Soporte IPv6
- filtrado de paquetes stateful
  - o bloque / pass normas
  - registro
- NAT / PAT (incluyendo 1:1)
- Cliente DHCP, PPPoE y PPTP en la interfaz WAN
- Túneles VPN IPsec (IKE, con soporte para hardware de las tarjetas criptográficas, clientes móviles y certificados)

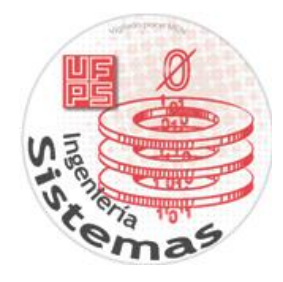

- PPTP VPN (con soporte RADIUS server)
- rutas estáticas
- Servidor DHCP y relé
- el almacenamiento en caché de DNS forwarder
- DynDNS cliente y RFC 2136 DNS updater
- Agente SNMP
- Traffic Shaper
- SVG basada en el tráfico Grapher
- actualización del firmware a través del navegador web
- Wake on LAN del cliente
- configuración de copia de seguridad / restauración
- host / red alias

| (a) <b>mônô</b> wali                                                                                                    | webGUI Configuratio | n m0n0wall.neon1.net                         |
|----------------------------------------------------------------------------------------------------|---------------------|----------------------------------------------|
| System<br>General setup<br>Static routes<br>Firmware<br>Advanced<br>Interfaces (assign)<br>LAN<br>WAN<br>DMZ<br>WLAN<br>Firewall<br>Rules<br>NAT | System information  | <b>mønøwall</b>                              |
| Traffic shaper                                                                                                    | Name                | m0n0wall.neon1.net                           |
| Allases<br>Services<br>DNS forwarder                                                                                                    | Version             | 1.2<br>built on Sun Oct 9 18:58:23 CEST 2005 |
| Dynamic DNS                                                                                                    | Platform            | wrap                                         |
| DHCP server                                                                                                    | Uptime              | 00:34                                        |
| SNMP                                                                                                    | Last config change  | Mon Oct 10 10:59:55 CEST 2005                |
| Proxy ARP                                                                                                    | CPU usage           | view graph                                   |
| Captive portal                                                                                                    | Memory usage        | 36%                                          |
| Wate on DAN<br>IPsec<br>pPTP<br>Status<br>System<br>Interfaces<br>Traffic graph<br>Wireless<br>▶ Diagnostics                                     |                     |                                              |

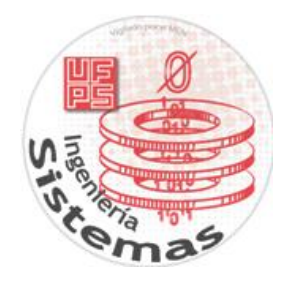

#### Especificaciones

- El sistema m0n0wall actualmente ocupa **menos de 5 MB** en una tarjeta Compact Flash o CD-ROM.
- En un net4501, m0n0wall ofrece una WAN <-> LAN TCP rendimiento de alrededor de 17 Mbps, incluyendo NAT, cuando se ejecuta con la configuración predeterminada. En las plataformas más rápidas (como net4801 o WRAP), el rendimiento de más de 50 Mbps es posible (y hasta a velocidades de gigabit con los nuevos PCs estándar).
- En unas net4501, botas m0n0wall a un estado completamente operativo en menos de **40 segundos** después de la puesta en marcha, incluyendo POST (con un bien configurado la BIOS).

#### Cómo obtener el software

Hay prefabricadas imágenes binarias para los equipos de comunicación de net45xx/net48xx Soekris Ingeniería y la Plataforma Router Wireless Application (WRAP) de motores de PC, una imagen CF / IDE HD para la mayoría de los PC estándar (los integrados pueden funcionar también), una CD-ROM (ISO) por un PC estándar, así como un archivo tar del sistema de ficheros raíz. Para descargar el software para su plataforma, dirija su navegador web a http://www.m0n0.ch/wall/downloads.php y seleccione el vínculo de descarga adecuado de la página.

### Instalación del Software

m0n0wall está diseñado para arrancar y ejecutar desde una imagen de CD o una tarjeta CompactFlash (CF) o un disco duro IDE. Después de descargar el archivo de imagen apropiado, nos disponemos a crear la maquina virtual en nuestro dropbox previamente instalado.

- Creamos una maquina virtual nueva con nombre monowall.

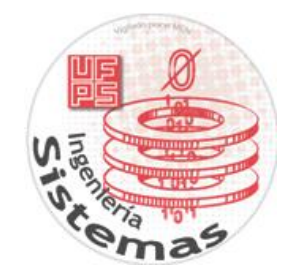

| -                                                  | <u>२ ×</u>                                                                                                    |
|----------------------------------------------------|----------------------------------------------------------------------------------------------------|
| G Crear r                                          | náquina virtual                                                                                                    |
| Nomb                                               | re y sistema operativo                                                                                                    |
| Seleccior<br>seleccior<br>en ella. E<br>identifica | ne un nombre descriptivo para la nueva máquina virtual y<br>ne el tipo de sistema operativo que tiene intención de instalar<br>El nombre que seleccione será usado por VirtualBox para<br>ar esta máquina. |
| Nombre:                                            | monowall                                                                                                    |
| Tipo:                                              | Other 🔹 🕥                                                                                                    |
| Versión:                                           | Other/Unknown                                                                                                    |
|                                                    |                                                                                                    |
|                                                    | Ocultar descripción Next Cancelar                                                                                                    |

- Damos clic en next, escogemos el tamaño sugerido de 64 mb de memoria, damos clic en next, se selecciona la opción "crear disco virtual ahora", damos clic en crear. Nos abrirá una nueva ventana para seleccionar el tipo de disco duro virtual.

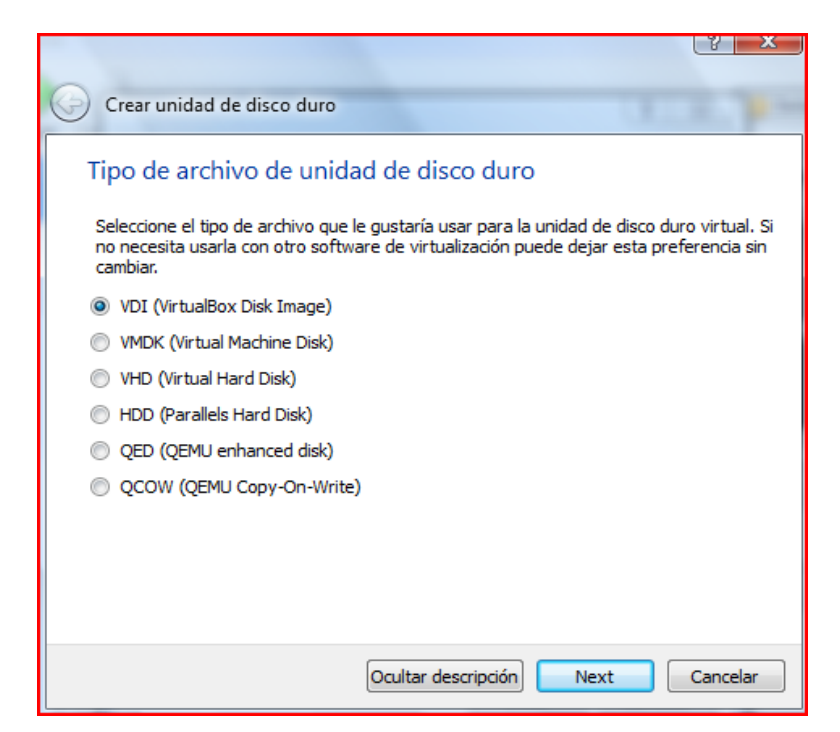

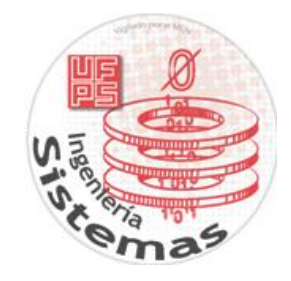

- Escogemos VDI y damos clic en next, escogemos la opción reservar dinámicamente, tamaño recomendado de 2 gb y por ultimo damos clic en crear.
- Ya con estos pasos esta creada la maquina, ahora hay que iniciarla y seleccionar el archivo .iso de donde se cargará monowall. Nos aparecerá la siguiente pantalla:

- Damos clic en el icono de carpeta y seleccionamos la ubicación y el archivo que fue descargado de instalación. Y damos clic en instalar. El sistema cargará los archivos y nos llevará a una pantalla asi:

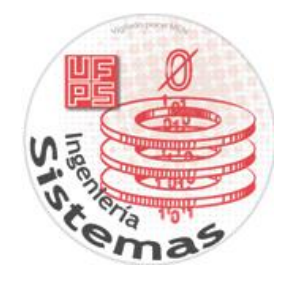

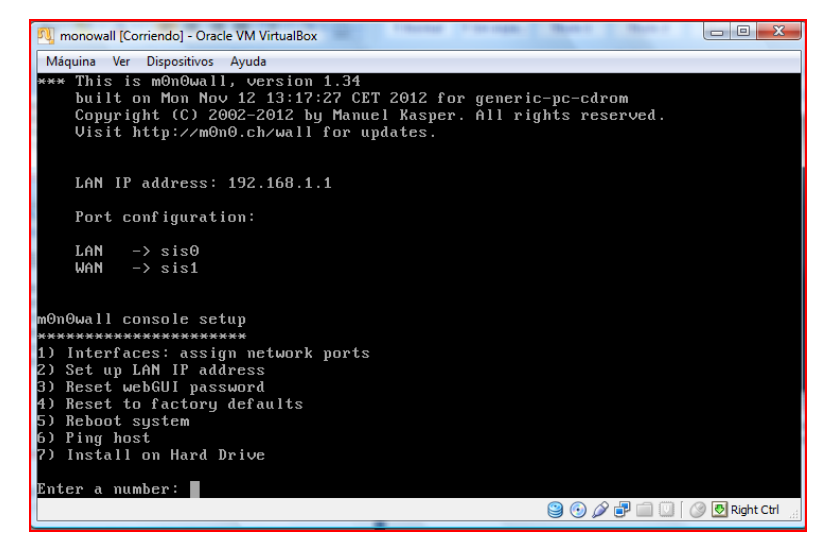

- Apagamos la maquina para configurarle los adaptadores de red. Una vez este apagada, damos clic en propiedades en la maquina.
- Para nuestro firewall (monowall) lo crearemos en una maquina virtual con tres adaptadores de red, ya que es una simulacion. debe haber un adaptardo para la LAN otro para la DMZ y otro para la WAN Crearemos nuestros tres adaptadores para nuestro firewall monowall

Para nuestro firewall (monowall) lo crearemos en una maquina virtual con tres adaptadores de red, ya que es una simulación

|                                                                              | m Cr                   | nowall - Configuración                                              |   |
|------------------------------------------------------------------------------|------------------------|---------------------------------------------------------------------|---|
| General                                                                      | Red                    |                                                                     |   |
| Pantalla<br>Almacenamiento<br>Audio                                          | Adaptador 1 Adap       | tador <u>2</u> Adaptador <u>3</u> Adaptador <u>4</u><br>Jdor de red |   |
| Red                                                                          | Conectado a:           | Red interna 0                                                       | _ |
| <ul> <li>Puertos serie</li> <li>USB</li> <li>Carpetas compartidas</li> </ul> | kunnue.<br>▶ Avanza₫as | LON                                                                 |   |
|                                                                              |                        |                                                                     |   |

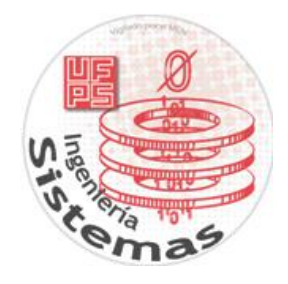

Este adaptador sera red interna con el nombre LAN

| General                                                     | Red                                                                                                    |
|-------------------------------------------------------------|----------------------------------------------------------------------------------------------------|
| Pantalla<br>Almacenamiento<br>Audio<br>Red<br>Puertos serie | Adaptador 1 Adaptador 2 Adaptador 3 Adaptador 4<br>Ø Habilitar adaptador de red<br><u>Conectado a:</u> Adaptador puente<br><u>Nombre:</u> eth4 |
| Carpetas compartidas                                        |                                                                                                    |

El segundo adaptador sera el de nuestra red WAN lo ponemos en adaptador puente y con el nombre por defecto (dependiendo de nuestra conexión)

| General General                                                                           | Red                                             |             |  |  |  |  |  |
|-------------------------------------------------------------------------------------------|-------------------------------------------------|-------------|--|--|--|--|--|
| Pantalla                                                                                  | Adaptador 1 Adaptador 2 Adaptador 3 Adaptador 4 |             |  |  |  |  |  |
| Almacenamiento<br>Audio                                                                   | 2 Habilitar adapta                              | ador de red |  |  |  |  |  |
| <ul> <li>Red</li> <li>Puertos serie</li> <li>USB</li> <li>Carpetas compartidas</li> </ul> | <u>N</u> ombre: [<br>Avanza <u>d</u> as         | DM2         |  |  |  |  |  |
|                                                                                           |                                                 |             |  |  |  |  |  |

El tercer adaptador lo configuraremos en red interna con el nombre DMZ, una vez configurados nuestros adaptadores, seguimos con la instalación del monowall.

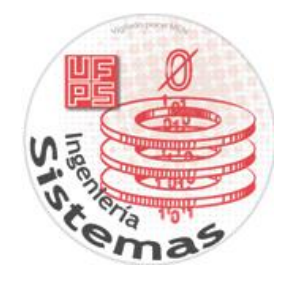

| 🥥 mūnūwali [Corriendo] - Oracle VM VirtualBox 📃 🗔 🗷                                                                                                  |
|----------------------------------------------------------------------------------------------------|
| Máquina Ver Dispositivos Ayuda                                                                                                    |
| 2) Set up LAN IP address<br>3) Reset webGUI password<br>4) Reset to factory defaults<br>5) Reboot system<br>6) Ping host<br>7) Install on Hard Drive |
| Enter a number: 7                                                                                                    |
| Valid disks are:                                                                                                    |
| ado UBDX HARDDISK 1.0 8.00 GB                                                                                                    |
| Enter the device name you wish to install onto: ad0                                                                                                  |
|                                                                                                    |
| whiming:<br>mmmmull is about to be installed onto the add device.                                                                                    |
| • - everything on this device will be erased!                                                                                                    |
| • - this cannot be undone! •                                                                                                    |
|                                                                                                    |
| The firewall will reboot after installation.                                                                                                    |
| Do you want to proceed? (y/n) y                                                                                                    |
| 🗎 🕀 🖉 🐨 🛄 🖉 🖉 Ctrl Derecho                                                                                                    |

esta parte ponemos el nombre de nuestro disco, que nos parece después de darle la opción 7, y luego confirmamos con y

| 3              |                 |                 | mOn                 | 0wall [Corrie      | ndo] - Oracle | VM Virtual | Box       |              |         |
|----------------|-----------------|-----------------|---------------------|--------------------|---------------|------------|-----------|--------------|---------|
| Máqui          | ina <u>V</u> er | r <u>D</u> ispo | sitivos             | Ayuda              |               |            |           |              |         |
| u              | AN -            | > sis1          |                     |                    |               |            |           |              |         |
| աՅոՅա          | all co          | msole           | setup               |                    |               |            |           |              |         |
|                | ******          |                 | *****               | a transfer an anna |               |            |           |              |         |
| 1) IN<br>2) Se | teriac          | ON TP           | sign ni<br>addinesi | etwork por         | ts            |            |           |              |         |
| 3) Re:         | set ue          | bGIII n         | auures:             | a d                |               |            |           |              |         |
| 4) Re:         | set to          | facto           | ru defa             | aults              |               |            |           |              |         |
| S) Re          | boot s          | ystem           |                     |                    |               |            |           |              |         |
| 6) Pi          | ng hos          | t               |                     |                    |               |            |           |              |         |
| Enter<br>Ualid | a num           | ber: 1          | are:                |                    |               |            |           |              |         |
|                |                 |                 |                     |                    |               |            |           |              |         |
| cmΘ            | 68:             | 00:27:          | e8:2d:              | Տշ (սթ)            | Intel(R)      | PR0/1000   | Network   | Connection   | Ver     |
| cm1            | 68:             | 00:27:          | 8a:54:              | 60 (up)            | Intel(R)      | PR0/1000   | Network   | Connection   | Ver     |
| CMG            | 68:             | 00:27:          | b1:5a:              | sr (up)            | Intel(K)      | PR0/1000   | Network   | Connection   | Ver     |
| Do uo          | want            | to se           | t un U              | LANs first         | 2             |            |           |              |         |
| If yo          | "re n           | ot goi          | ng to               | use VLANs,         | or only f     | or option  | al inter  | faces, you   |         |
| should         | d say           | no her          | e and i             | use the wel        | GUI to co     | nfigure V  | LANs late | er, if requi | ired.   |
|                |                 |                 |                     |                    |               |            |           |              |         |
| po do          | u want          | to se           | է սթ Ս              | LANS NOW?          | (yzn) n       | 0.0        | 0.8-0     | 0.00         |         |
|                |                 |                 |                     |                    |               |            | 000 🐨 🗐   | 🔟 🕖 🖸 Ctrl I | Derecho |

Ahora asignaremos las interfaces, le damos la opción 1, y si queremos configurar interfaces de VLAN le damos y, en este caso como no tenemos le damos n

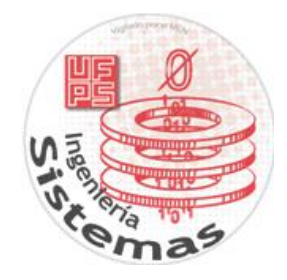

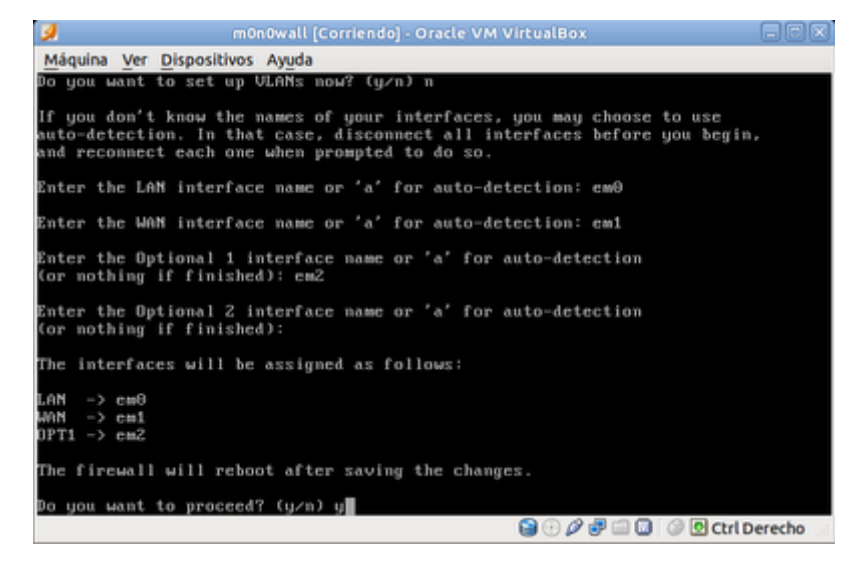

luego de esto empezamos a ingresar el nombre de cada interfaz, que como podemos ver nos salió al principio después de darle la opción 1, agregamos una por una y confirmamos con y.

| 🤰 m0n0wall [Corriendo] - Oracle VM Virtual                                                                                               | Box 🗕 🖬 🗙                  |
|----------------------------------------------------------------------------------------------------|----------------------------|
| Máquina Ver Dispositivos Ayuda                                                                                                    |                            |
| m@n@wall console setup                                                                                                    |                            |
| <ol> <li>Interfaces: assign network ports</li> </ol>                                                                                     |                            |
| 2) Set up LAN IP address                                                                                                    |                            |
| <ol> <li>Reset webGUI password</li> <li>Reset to factory defaults</li> </ol>                                                             |                            |
| 5) Reboot system                                                                                                    |                            |
| 6) Ping host                                                                                                    |                            |
| Enter a number: em0: watchdog timeout resetting<br>6                                                                                     |                            |
| Enter a host name or IP address: 8.8.8.8                                                                                                 |                            |
| PING 8.8.8.8 (8.8.8.8): 56 data bytes                                                                                                    |                            |
| 64 bytes from 8.8.8.8: icmp_seq=0 ttl=47 time=80.785                                                                                     | MS NO                      |
| 64 bytes from 8.8.8.8: icmp_seq=2 ttl=47 time=80.847                                                                                     | ms<br>ms                   |
| 8.8.8.8 ping statistics<br>3 packets transmitted, 3 packets received, 0% packet<br>round-trip min/avg/max/stddcv = 80.047/81.393/83.347/ | loss<br>1.414 ms           |
| Press ENTER to continue.                                                                                                    |                            |
| S 🕄 🕀                                                                                                    | 🖉 🧬 🗐 🔲 🕖 🖉 Ctrl Derecho 🔄 |

Ahora haremos un ping a internet, seleccionando la opción 6, ping 8.8.8.8, si es exitoso proseguimos, si no verificaremos nuestras conexiones, hasta que sea exitoso.

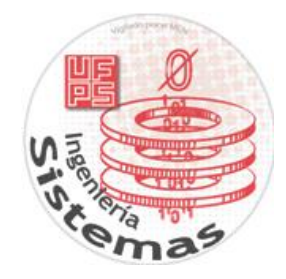

| 🚽 m0n0wall [Corriendo] - Oracle VM VirtualBox 📃 🗆                         | ĬR |
|---------------------------------------------------------------------------|----|
| Máquina Ver Dispositivos Ayuda                                            |    |
| WAN -> em1<br>OPT1 -> em2 (OPT1)                                          |    |
| m@n@wall console setup                                                    |    |
| 1) Interfaces: assign network morts                                       |    |
| 2) Set up LAN IP address                                                  |    |
| <ol> <li>Reset webGUI password</li> </ol>                                 |    |
| 1) Reset to factory defaults                                              |    |
| 5) Reboot system                                                          |    |
|                                                                           |    |
| Enter a number: 2                                                         |    |
| Enter the new LAN IP address: 192.168.1.1                                 |    |
| Subnet masks are entered as bit counts (as in CIDR notation) in m0n0wall. |    |
| e.g. 255.255.255.0 = 24                                                   |    |
| 255.0.0.0 = 8                                                             |    |
|                                                                           |    |
| Enter the new LAN subnet bit count: 24                                    |    |
| Do you want to enable the DHCP server on LAN? (y/n) y                     |    |
| 😂 🖯 🖉 🖶 🗔 🖉 O Ctrl Derecho                                                | 0  |

En este paso le daremos la opcion 2 para configurar un dhcp en la LAN, si queremos cambiamos la dirección de nuestro monowall o dejamos la que por defecto tiene poniendo 192.168.1.1.

| 0   | you | war | it to | ) en | able   | the  | DHCP   | server  | on .  | LANS  | ? (y/n) | y    |      |      |     |
|-----|-----|-----|-------|------|--------|------|--------|---------|-------|-------|---------|------|------|------|-----|
| Ent | cr  | the | star  | t a  | iddres | s of | the    | client  | add   | iress | : range | : 15 | 32.1 | 168. | 1.2 |
| înt | er  | the | end   | add  | ress   | of 1 | the cl | lient a | addre | ess r | ange:   | 192  | 168  | 3.1. | 10  |

Damos el rango que usaremos y listo. Desde un equipo en nuestra lan verifiquemos haciendo un ping a la interfaz LAN del monowall que por defecto es la 192.168.1.1, si es exitoso abrimos la interfaz web de mono wall poniendo esta dirección en nuestra barra de dirección.

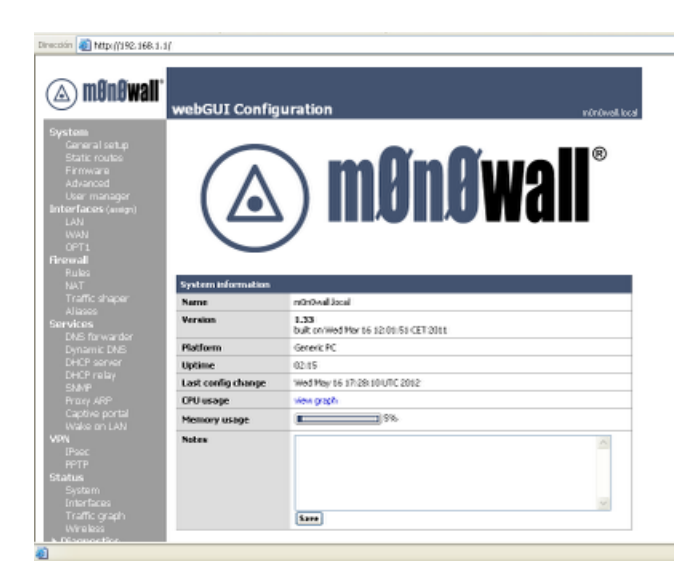

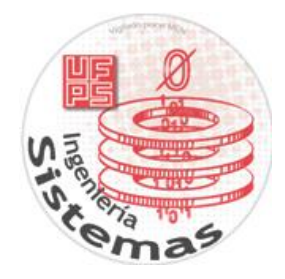

Si nos pide login, el login por defecto es admin y la contraseña mono.

#### Configuración de interfaces

Si queremos cambiar la dirección de nuestra LAN nos dirigimos a interfaces y seleccionamos LAN, y la cambiamos, lo mismo para la WAN, y para la DMZ hacemos click en OPT1 (interfaz opcional) y la habilitamos, le cambiamos le nombre si queremos en Description, y agregamos una dirección ip para nuestra interfaz de la siguiente manera.

| 🛆 mênêwalî <sup>°</sup>                                                                         | webGUI Config         | uration normalic                                                                                                    |
|-------------------------------------------------------------------------------------------------|-----------------------|----------------------------------------------------------------------------------------------------|
| Aystem<br>Geograf witho                                                                         | Interfaces: Op        | tional 1 (OPT1)                                                                                                    |
| Static routes<br>Fermisare<br>Advanced                                                          | Primary configuration | Secondary IPs                                                                                                    |
| User manager                                                                                    |                       | Enable Optional 1 interface                                                                                                    |
| LAN<br>WINK<br>OPT1                                                                             | Description           | [042<br>Enter a description (name) for the interface here.                                                                                                    |
| Frewall<br>Fades                                                                                | IP configuration      |                                                                                                    |
|                                                                                                 | Bridge with           | none 💌                                                                                                    |
| Alases<br>ervices                                                                               | IP address            | 192.160.2.1                                                                                                    |
| DNS forwarder<br>Dynamic DNS<br>DHCP server<br>DHCP relay<br>SIMP<br>Proxy AIP<br>Carthe contai |                       | Some<br>Note:<br>be sure to add freewall rules to permit briffs: through the interface. Firewall rules for<br>an interface in bridged mode have no effect on packets to hosts other than mbriowall<br>itself, unless "trable fittering bridge" is checked on the System: Advanced functions<br>page. |

Aquí ya asignamos el nombre, la habilitamos y le asignamos una dirección ip la 192.168.2.1.

Configuración del NAT

Tenemos los servicios ftp y web en la DMZ para que sean accesibles para todos, y los de la LAN (ftp y web) son privados, y no podemos acceder a ellos desde ningún host fuera de la red, entonces para que los servicios de nuestra DMZ sean accesibles configuraremos las reglas del NAT de la siguiente manera.

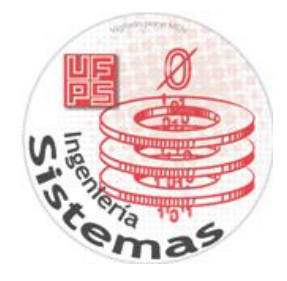

| <b>System</b><br>General setup                                                                                                    | Firewall: NAT                                                      | : Edit                                                                                                    |  |  |  |
|----------------------------------------------------------------------------------------------------|--------------------------------------------------------------------|----------------------------------------------------------------------------------------------------|--|--|--|
| Static routes<br>Firmware<br>Advanced<br>User manager                                                                                                    | Interface                                                          | WAN v<br>Choose which interface this rule applies to.<br>Hint: in most cases, you'll want to use WAN here.                                                                                                    |  |  |  |
| Interfaces (assign)<br>LAN<br>WAN<br>Firewall                                                                                                    | External address                                                   | Interface address v<br>If you want this rule to apply to another IP address than the IP address of the interface<br>chosen above, select it here (you need to define IP addresses on the Server NAT page<br>first).                                       |  |  |  |
| NAT<br>Traffic shaper<br>Aliases                                                                                                    | Protocol                                                           | TCP V<br>Choose which IP protocol this rule should match.<br>Hint: in most cases, you should specify <i>TCP</i> here.                                                                                                    |  |  |  |
| Services<br>DNS forwarder<br>Dynamic DNS<br>DHCP server<br>DHCP relay<br>SNMP<br>Proxy ARP<br>Captive portal<br>Wake on LAN<br>VPN<br>IPsec<br>PPTP<br>Status<br>System<br>Interfaces<br>Traffic graph | External port<br>range                                             | from: (other) v<br>to: (other) v<br>Specify the port or port range on the firewall's external address for this mapping.<br>Hint: you can leave the 'to' field empty if you only want to map a single port                                                 |  |  |  |
|                                                                                                    | NAT IP                                                             | 192.168.2.2<br>Enter the internal IP address of the server on which you want to map the ports.<br>e.g. <i>192.168.1.12</i>                                                                                                    |  |  |  |
|                                                                                                    | Local port                                                         | FTP v<br>Specify the port on the machine with the IP address entered above. In case of a port range, specify the beginning port of the range (the end port will be calculated automatically).<br>Hint: this is usually identical to the 'from' port above |  |  |  |
| Wireless<br>• Diagnostics                                                                                                    | Description                                                        | ftp a dmz<br>You may enter a description here for your reference (not parsed).                                                                                                    |  |  |  |
|                                                                                                    | □ Auto-add a firewall rule to permit traffic through this NAT rule |                                                                                                    |  |  |  |
|                                                                                                    |                                                                    | Save                                                                                                    |  |  |  |
|                                                                                                    | m0n0wall® is © 2002-                                               | 2012 by Manuel Kasper. All rights reserved. [view license]                                                                                                    |  |  |  |

TCP o el protocolo por el que corra nuestro servicio, en external port range el puerto externo, en NAT IP la direccion a la cual serán redireccionadas las peticiones en este caso la de la DMZ y en local portel puerto local y si queremos una descripción al final.

Crearemos otra regla igual pero esta vez para nuestro servicio WEB, solo cambiando los puertos a HTTP.

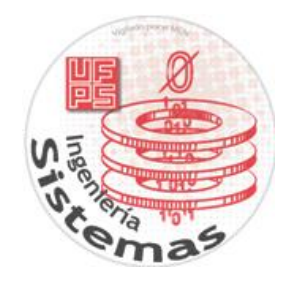

| (a) m@n@wall°                                                                                                   | web                                                                                                    | GUI        | Confi                    | guration                             |                                   |                    |             | m0n0wall.local |
|----------------------------------------------------------------------------------------------------|----------------------------------------------------------------------------------------------------|------------|--------------------------|--------------------------------------|-----------------------------------|--------------------|-------------|----------------|
| System<br>General setup                                                                                         | Firewall: NAT: Inbound                                                                                          |            |                          |                                      |                                   |                    |             |                |
| Static routes<br>Firmware<br>Advanced                                                                           | (!                                                                                                    | The<br>You | NAT config<br>must apply | uration has been<br>the changes in o | changed.<br>rder for them to take | effect.            |             |                |
| Interfaces (assign)                                                                                             | Apply changes                                                                                                   |            |                          |                                      |                                   |                    |             |                |
| WAN                                                                                                    | Inbound Server NAT 1:1 Outbound                                                                                 |            |                          |                                      |                                   |                    |             |                |
| Firewall                                                                                                    |                                                                                                    |            |                          |                                      |                                   |                    |             |                |
| Rules<br>NAT                                                                                                    |                                                                                                    | If         | Proto                    | Ext. port<br>range                   | NAT IP                            | Int. port<br>range | Description |                |
| Traffic shaper                                                                                                  |                                                                                                    | WAN        | тср                      | 21 (FTP)                             | 192.168.2.2                       | 21 (FTP)           | ftp a dmz   | e              |
| Services                                                                                                    |                                                                                                    | WAN        | тср                      | 80 (HTTP)                            | 192.168.2.2                       | 80 (HTTP)          | web a dmz   | e              |
| DNS forwarder<br>Dynamic DNS<br>DHCP server<br>DHCP relay<br>SNMP<br>Proxy ARP<br>Captive portal<br>Wake on LAN | Note:<br>It is not possible to access NATed services using the WAN IP address from within LAN (or an optional n |            |                          |                                      |                                   | Network).          |             |                |

Y tendremos dos reglas en el NAT una para el FTP y otra para el WEB que permitirán el acceso a estos desde un host en la WAN.

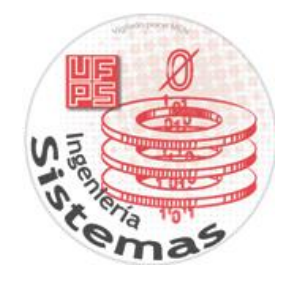

#### a mØnØwall $^{\circ}$ webGUI Configuration m0n0wall.local System General setup Static routes Firmware Firewall: Traffic shaper: Rules Rules Pipes Queues Magic shaper wizard Advanced User manager Interfaces (assign) LAN Enable traffic shaper Save Firewall Rules If Proto Source Destination Target Description NAT ⊗⊕ → incoming (as seen by firewall) ← outgoing (as seen by firewall) Aliases Services DNS forwarder incoming (disabled) 🗲 outgoing (disabled) Note: DNS forwarder Dynamic DNS DHCP server DHCP relay SNMP Proxy ARP Captive portal Wake on LAN VPN the first rule that matches a packet will be executed. The following match patterns are not shown in the list above: IP packet length, TCP flags. Status System Interfaces Wireless Diagnostics m0n0wall® is © 2002-2012 by Manuel Kasper. All rights reserved. [view license]

Activamos el portal cautivo para poder autenticar.

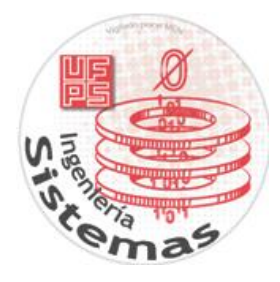

# Services: Captive portal

| C                       | aptive Portal                        | Pass-through MAC                                                                                                    | Allowed IP addresses                                                                                                    | Users                                                       | Vouchers                                                                 | File Manager                                                              |  |  |  |
|-------------------------|--------------------------------------|----------------------------------------------------------------------------------------------------|----------------------------------------------------------------------------------------------------|-------------------------------------------------------------|--------------------------------------------------------------------------|---------------------------------------------------------------------------|--|--|--|
| ✓ Enable captive portal |                                      |                                                                                                    |                                                                                                    |                                                             |                                                                          |                                                                           |  |  |  |
|                         | Interface                            | LAN V<br>Choose which in                                                                                                    | LAN V<br>Choose which interface to run the captive portal on.                                                                                                    |                                                             |                                                                          |                                                                           |  |  |  |
|                         | Maximum<br>concurrent<br>connections | This setting limits<br>server. This doe<br>rather how many<br>Default is 4 conn                                                                                                    | client IP address (0 = no limit<br>s the number of concurrent of<br>s not set how many users car<br>y users can load the portal pa<br>lections per client IP address                                                            | )<br>onnections<br>n be logge<br>age or auti<br>, with a to | s to the captive<br>d in to the cap<br>henticate at th<br>tal maximum of | e portal HTTP(S)<br>tive portal, but<br>e same time!<br>f 16 connections. |  |  |  |
|                         | Idle timeout                         | Clients will be dis<br>immediately, tho                                                                                                    | Clients will be disconnected after this amount of inactivity. They may log in again immediately, though. Leave this field blank for no idle timeout.                                                                            |                                                             |                                                                          |                                                                           |  |  |  |
|                         | Hard timeout                         | 60 min<br>Clients will be dis<br>log in again imme<br>recommended ur                                                                                                    | 60 minutes<br>Clients will be disconnected after this amount of time, regardless of activity.<br>log in again immediately, though. Leave this field blank for no hard timeout (r<br>recommended unless an idle timeout is set). |                                                             |                                                                          |                                                                           |  |  |  |
|                         | Logout popup<br>window               | Enable logout popup window<br>If enabled, a popup window will appear when clients are allowed through the ca<br>portal. This allows clients to explicitly disconnect themselves before the idle or h<br>timeout occurs. |                                                                                                    |                                                             |                                                                          | igh the captive<br>e idle or hard                                         |  |  |  |
|                         | Redirection URL                      | crcciudaddetod<br>If you provide a<br>they initially tried                                                                                                    | os.org<br>URL here, clients will be redir<br>d to access after they've aut                                                                                                    | rected to t<br>henticated                                   | hat URL instea<br>I.                                                     | d of the one                                                              |  |  |  |
|                         | Concurrent user<br>logins            | Disable co<br>If this option is s<br>Subsequent logir<br>be disconnected                                                                                                    | et, only the most recent logins<br>will cause machines previou                                                                                                    | n per useri<br>usly logge                                   | name will be ac<br>d in with the sa                                      | tive.<br>me username to                                                   |  |  |  |

En redirection URL escribimos una pagina web a la cual queramos que el cliente quiera ser redireccionado después de intentar conectarse a internet.

Ahora podemos restringir el ancho de banda para los usuarios y adicionalmente habilitar la opción para tener que iniciar sesión para ingresar a la red.

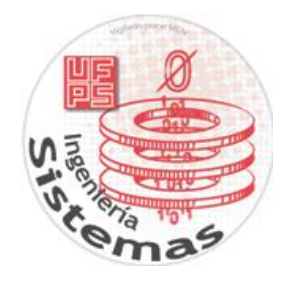

| Per-user<br>bandwidth | ✓ Enable per-user bandwidth restriction                                                                                                    |                                                                                                    |  |  |  |  |
|-----------------------|----------------------------------------------------------------------------------------------------|----------------------------------------------------------------------------------------------------|--|--|--|--|
| restriction           | Default download                                                                                                    | i 1000 Kbit/s                                                                                             |  |  |  |  |
|                       | Default upload                                                                                                    | 1000 Kbit/s                                                                                               |  |  |  |  |
|                       | If this option is set, the captive portal will restrict each user who logs in to the specified default bandwidth. RADIUS can override the default settings. Leave empty or set to 0 for no limit. You will <b>need</b> to enable the traffic shaper for this to be effective. |                                                                                                    |  |  |  |  |
| Authentication        | <ul> <li>No authentication</li> <li>Local user manager</li> <li>RADIUS authentication</li> </ul>                                                                                                    |                                                                                                    |  |  |  |  |
|                       | Primary RADIUS server                                                                                                    |                                                                                                    |  |  |  |  |
|                       | IP address                                                                                                    | Enter the IP address of the RADIUS server which users of the captive portal have to authenticate against. |  |  |  |  |
|                       | Port                                                                                                    | Leave this field blank to use the default port (1812).                                                    |  |  |  |  |
|                       | Shared<br>secret                                                                                                    | Leave this field blank to not use a RADIUS shared secret (not recommended).                               |  |  |  |  |

Los usuarios y sus claves son administradas en User manager

# Services: Captive portal: Edit user

| Username        | absalon                                                                                                    |  |  |
|-----------------|----------------------------------------------------------------------------------------------------|--|--|
| Password        |                                                                                                    |  |  |
|                 | (confirmation)                                                                                                    |  |  |
| Full name       | absalon<br>User's full name, for your own information only                                                                       |  |  |
| Expiration date | 3/6/2013<br>Leave blank if the account shouldn't expire, otherwise enter the expiration date in the following format: mm/dd/yyyy |  |  |
|                 |                                                                                                    |  |  |

Save

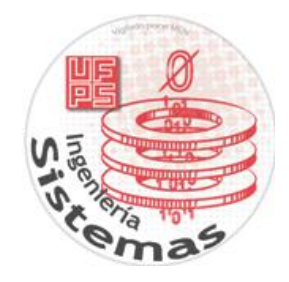

La anterior imagen muestra como podemos crear un usuario con su respectiva clave y fecha de caducidad el usuario. Damos clic en Save para guardar cambios.